# **GUÍA PRÁCTICA Nº 12**

Página | 1

## REGISTRO DE LOCACIONES DE INMUEBLES RELI-CONTRIBUYENTE

ADHESIÓN SERVICIO PERSONA JURÍDICA

A través de este servicio se puede declarar, consultar, modificar, renovar o dar de baja los contratos de alquiler o arrendamiento situados en el país.

La presente guía contiene:

- Paso a Paso como adherir el servicio RELI Contribuyente a través del Administrador de Relaciones de AFIP para personas jurídicas

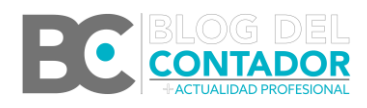

Guía Práctica N° 12 - Registro de Locaciones de Inmuebles RELI-Contribuyente Adhesión Servicio Persona Jurídica

#### <u>PASO 1</u>

Ingresar al Administrador de Relaciones en la web de AFIP con clave fiscal seleccionado la persona jurídica que debe declarar los contratos de locación en el servicio RELI.

Página | 2

| S Actuar          | do en representación de                                       |                          |     |   |
|-------------------|---------------------------------------------------------------|--------------------------|-----|---|
|                   |                                                               |                          |     |   |
|                   | Aut                                                           | toridad da Anlicación    |     |   |
|                   | Aut                                                           | tonuau de Apricación     |     |   |
|                   |                                                               |                          |     |   |
| vor seleccion     | e el contribuyente para el que va                             | a a operar este servicio |     |   |
| avor seleccion    | e el contribuyente para el que va                             | a a operar este servicio |     |   |
| favor seleccion   | e el contribuyente para el que va                             | a a operar este servicio | ~   |   |
| favor seleccion   | e el contribuyente para el que va<br>Seleccione<br>Ocicecione | a a operar este servicio | ~   |   |
| r favor seleccion | e el contribuyente para el que va                             | a a operar este servicio | -2] | 1 |

#### <u>PASO 2</u>

Una vez ingresado al Administrador de Relaciones, utilizar el botón "Adherir Servicio".

| Se          | rvicio Administrador de Relaciones                                                                                                    |                                               |
|-------------|----------------------------------------------------------------------------------------------------|-----------------------------------------------|
| Este<br>epr | servicio le permite gestionar (incorporar y revocar) autorizaciones para operar servicios en nombre su<br>esente. Las operaciones generan formularios oficiales AFIP. Los mismos se abren en ventanas emerge<br>idad en la operación. Por favor tenga en cuenta esto a la hora de configurar su navegador. | yo o de la persona que<br>entes para su mayor |
| +           | Utilizando el botón "Adherir Servicio" podrá asociar un servicio a su Clave Fiscal. Esta es una<br>nueva opción más simple y rápida de utilizar. Tenga en cuenta que el mismo no es válido para<br>habilitar un servicio en representación de otra persona.                                                | ADHERIR SERVICIO                              |
| ÷           | Utilizando el botón "Nueva Relación" podrá generar nuevas autorizaciones para utilizar servicios.<br>Las autorizaciones podrán ser para Ud. mismo o bien para autorizar a otras personas para acceder<br>a algún servicio en su nombre.                                                                    | Nueva Relación                                |
| ÷           | Utilizando el botón "Consultar" podrá buscar las distintas relaciones existentes para su persona,<br>discriminados por Representantes (Personas que lo representan a Ud.) y Representados (Personas<br>que Ud. representa).                                                                                | CONSULTAR                                     |
| ÷           | Ud. se encuentra representando a otra persona. Utilice el botón "Consultar" para controlar si tiene<br>Autorizaciones pendientes de Aceptación para esta persona. A través de esta transacción podrá<br>aceptarlas.                                                                                        | CONSULTAR                                     |
|             |                                                                                                    |                                               |

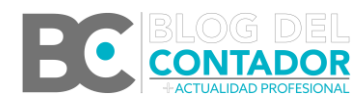

#### <u>PASO 3</u>

Buscar desde la solapa "AFIP" el servicio RELI-CONTRIBUYENTE (Tip: usando Ctrl + F se puede buscar más fácilmente).

| • | Registro de Operaciones Inmobiliarias<br>Responsables Habitualistas en Compraventa y Locación de Inmuebles                                                               |
|---|----------------------------------------------------------------------------------------------------|
| • | Registro de Sujetos Vinculados.<br>R.G. 3572/13 Registro de Sujetos Vinculados.                                                                                          |
| • | Registro Fiscal de Operadores de Granos -Registración de operaciones<br>Registro Fiscal de Operadores de Granos -Registración de operaciones                             |
| • | Registro Unico de Proveedores de Publicidad (R.U.P.P.)<br>Registro Unico de Proveedores de Publicidad (R.U.P.P.)                                                         |
| ۲ | Registros Fiscales de Operadores de la Cadena Cárnica<br>Registros Fiscales de Operadores de la Cadena de Producción y Comercialización Cárnica                          |
| • | Registros Patrimoniales<br>Registros Patrimoniales - Levantamiento de Medidas Cautelares (I.G. 5/03 (DI NPCJ) Punto 4.5.2., segundo párrafo)                             |
| ۲ | Reintegro de IVA a Turistas del Exterior<br>Reintegro de IVA a Turistas del Exterior                                                                                     |
| ۲ | RELI-CONTRIBUYENTE<br>Registro de Locaciones de Inmuebles - RELI                                                                                                    |
| • | Remisión Archivo Solicitud de Autorización de Emisión de Comprobantes Electrónicos<br>Remisión Archivo Solicitud de Autorización de Emisión de Comprobantes Electrónicos |
| • | Remisión de archivos para Procesos<br>Espacio para la recepción por parte de la AFIP de archivos para procesos la ejecución de procesos.                                 |
|   |                                                                                                    |

Remitos Electrónicos Remitos Electrónicos

#### **PASO 4**

Una vez seleccionada la opción RELI-CONTRIBUYENTE confirmamos dos veces. El servicio quedará adherido a la persona jurídica.

Sin embargo, si queremos ir a presentar algún contrato no vamos a poder todavía porque no va a salir el servicio que acabamos de adherir ya que falta que la persona humana representante de la persona jurídica acepte la nueva relación.

|                     | Incorporar nueva Relación                                  |     |
|---------------------|------------------------------------------------------------|-----|
| Autorizante (Dador) | SRL [30 -2]                                                |     |
| Representado        |                                                            |     |
| Servicio            | RELI-CONTRIBUYENTE (Nivel de seguridad mínimo requerido 2) | CAR |
| Representante       | OMAR [Clave Fiscal Nivel 3] BUS                            | CAR |

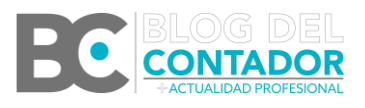

Guía Práctica N° 12 - Registro de Locaciones de Inmuebles RELI-Contribuyente Adhesión Servicio Persona Jurídica Página | 3

#### **PASO 5**

Volvemos al Administrador de Relaciones e ingresamos nuevamente con la persona jurídica. Una vez allí presionamos el botón "Nueva Relación".

#### Página | 4

CONSULTAR

CONSULTAR

Este servicio le permite gestionar (incorporar y revocar) autorizaciones para operar servicios en nombre suyo o de la persona que represente. Las operaciones generan formularios oficiales AFIP. Los mismos se abren en ventanas emergentes para su mayor facilidad en la operación. Por favor tenga en cuenta esto a la hora de configurar su navegador. ADHERIR SERVICIO

- Utilizando el botón "Adherir Servicio" podrá asociar un servicio a su Clave Fiscal. Esta es una "!: nueva opción más simple y rápida de utilizar. Tenga en cuenta que el mismo no es válido para habilitar un servicio en representación de otra persona.
- Utilizando el botón "Nueva Relación" podrá generar nuevas autorizaciones para utilizar servicios. Nueva Relación a algún servicio en su nombre
- Utilizando el botón "Consultar" podrá buscar las distintas relaciones existentes para su persona, discriminados por Representantes (Personas que lo representan a Ud.) y Representados (Personas que Ud. representa).
- Ud. se encuentra representando a otra persona. Utilice el botón "Consultar" para controlar si tiene ····· Autorizaciones pendientes de Aceptación para esta persona. A través de esta transacción podrá aceptarlas.

#### PASO 6

Aquí presionamos en "Buscar".

Servicio Administrador de Relaciones

| Bienvenido<br>Actuando en | Usuario<br>1 representación de |                       | 8.48 |       |        |
|---------------------------|--------------------------------|-----------------------|------|-------|--------|
|                           | Incor                          | porar nueva Relac     | ión  |       |        |
| Autorizante (Dador)       |                                | SRL [30-              | 2]   |       |        |
| Representado              |                                | SRL [3                | ).   | -2] 💙 |        |
| Servicio                  | Presione Buscar para           | seleccionar el servio | cio  |       | BUSCAR |

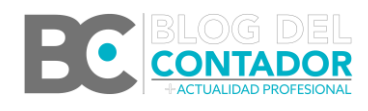

Guía Práctica Nº 12 - Registro de Locaciones de Inmuebles **RELI-Contribuyente Adhesión Servicio Persona Jurídica** 

#### <u>PASO 7</u>

Vemos que se informa la nueva relación a incorporar, en este caso "RELI-CONTRIBUYENTE". Presionamos el botón "Buscar" nuevamente para incorporar los datos del representante.

Página | 5

|                     | Incorporar nueva Relación                                  |        |
|---------------------|------------------------------------------------------------|--------|
| Autorizante (Dador) |                                                            |        |
| Representado        |                                                            |        |
| Servicio            | RELI-CONTRIBUYENTE (Nivel de seguridad mínimo requerido 2) | BUSCAR |
| Representante       | Presione Buscar para seleccionar el Representante          | BUSCAR |

#### <u>PASO 8</u>

Ingresamos el CUIT de la persona humana que tiene la representación de la persona jurídica y volvemos a presionar "Buscar".

| Bienvenido U                                                                                                    | suario                                                                                               |                                                                                                    |
|----------------------------------------------------------------------------------------------------|----------------------------------------------------------------------------------------------------|----------------------------------------------------------------------------------------------------|
| Actuando en                                                                                                    | representación de                                                                                    |                                                                                                    |
|                                                                                                    |                                                                                                    |                                                                                                    |
|                                                                                                    | Selección de                                                                                         | I Representante a autorizar                                                                                                    |
|                                                                                                    |                                                                                                    |                                                                                                    |
| Esta generando una nuev<br>requerido 2). El servicio (<br>a una persona Física con                                | a autorizacion para el servi<br>que seleccionó es un servic<br>Clave Fiscal habilitada.              | icio RELI-CONTRIBUYENTE (Nivel de seguridad mínimo<br>cio interactivo. Para hacer efectiva la autorización deberá designar                                                                           |
| Esta generando una nuev<br>requerido 2). El servicio o<br>a una persona Física con<br>.a persona                  | a autorizacion para el servi<br>que seleccionó es un servic<br>Clave Fiscal habilitada.<br>SRL [30-: | icio RELI-CONTRIBUYENTE (Nivel de seguridad mínimo<br>cio interactivo. Para hacer efectiva la autorización deberá designar<br>-2]lo ha autorizado para delegar este servicio en su nombre.           |
| Esta generando una nuev<br>requerido 2). El servicio o<br>a una persona Física con<br>La persona<br>CUIT/CUIL/CDI | a autorizacion para el servi<br>ue seleccionó es un servic<br>Clave Fiscal habilitada.<br>SRL [30-:  | icio RELI-CONTRIBUYENTE (Nivel de seguridad mínimo<br>cio interactivo. Para hacer efectiva la autorización deberá designar<br>-2]lo ha autorizado para delegar este servicio en su nombre.<br>BUSCAR |

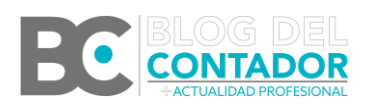

Guía Práctica N° 12 - Registro de Locaciones de Inmuebles RELI-Contribuyente Adhesión Servicio Persona Jurídica

#### <u>PASO 9</u>

Una vez cargado el CUIT de la persona humana, se mostrará el nombre completo del mismo y si los datos son correctos vamos a "Confirmar".

| Actuando en representación de   Selección del Representante a autorizar   Esta generando una nueva autorizacion para el servicio RELI-CONTRIBUYENTE (Nivel de seguridad mínimo requerido 2). El servicio que seleccionó es un servicio interactivo. Para hacer efectiva la autorización deberá designar a una persona Física con Clave Fiscal habilitada.   La persona [30- I-2]lo ha autorizado para delegar este servicio en su nombre.   Q0 2 OMAR [Clave Fiscal   USUARIO Nivel 3] BUSCAR |
|----------------------------------------------------------------------------------------------------|
| Selección del Representante a autorizar   Esta generando una nueva autorizacion para el servicio RELI-CONTRIBUYENTE (Nivel de seguridad mínimo requerido 2). El servicio que seleccionó es un servicio interactivo. Para hacer efectiva la autorización deberá designar a una persona Física con Clave Fiscal habilitada.   La persona [30- I-2]lo ha autorizado para delegar este servicio en su nombre.   Q0 2 OMAR [Clave Fiscal   UUIT/CUIL/CDI Nivel 3] BUSCAR                           |
| Selección del Representante a autorizar   Esta generando una nueva autorizacion para el servicio RELI-CONTRIBUYENTE (Nivel de seguridad mínimo requerido 2). El servicio que seleccionó es un servicio interactivo. Para hacer efectiva la autorización deberá designar a una persona Física con Clave Fiscal habilitada.   La persona [30- I-2]lo ha autorizado para delegar este servicio en su nombre.   20 2 OMAR [Clave Fiscal   UIT/CUIL/CDI Nivel 3] BUSCAR                            |
| Esta generando una nueva autorizacion para el servicio RELI-CONTRIBUYENTE (Nivel de seguridad mínimo requerido 2). El servicio que seleccionó es un servicio interactivo. Para hacer efectiva la autorización deberá designar a una persona Física con Clave Fiscal habilitada.<br>La persona (30- I-2]lo ha autorizado para delegar este servicio en su nombre.<br>20 2 OMAR [Clave Fiscal<br>Nivel 3]                                                                                       |
| La persona [30- I-2]lo ha autorizado para delegar este servicio en su nombre.     20   2   OMAR [Clave Fiscal     CUIT/CUIL/CDI   Nivel 3]   BUSCAR                                                                                                    |
| CUIT/CUIL/CDI Nivel 3] BUSCAR                                                                                                    |
| CUIT/CUIL/CDI Nivel 3] BUSCAR                                                                                                    |
|                                                                                                    |
| El usuario es Externo (Podrá delegar este servicio)                                                                                                    |

6

#### <u>PASO 10</u>

Ahora sí, si vamos al servicio RELI-CONTRIBUYENTE, podemos ver que se encuentra la opción para informar los contratos de locación respecto de la persona jurídica representada.

| AFOF REGISTRO DE LOCACIONES<br>DE INMUEBLES                                                                                                    |                  |            | CERRAR<br>SESIÓN |
|----------------------------------------------------------------------------------------------------|------------------|------------|------------------|
| Elegí una persona para ingresar                                                                                                    | REPRESENTANDO A: | OMAR<br>-2 |                  |
| Tu CUIT tiene asignado una o varias personas sobre las<br>cuales podés representar y hacer trámites en su<br>nombre. <b>Por favor elegí una persona para continuar.</b> | REPRESENTAR A:   | SRL        | 302              |

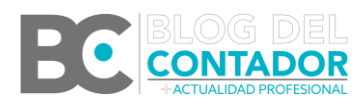

Guía Práctica N° 12 - Registro de Locaciones de Inmuebles RELI-Contribuyente Adhesión Servicio Persona Jurídica